## Examenul de bacalaureat național 2016 Proba D

Evaluarea competențelor digitale

MODEL

Toate filierele, profilurile și specializările/calificările

- Toate subiectele sunt obligatorii.
- Punctajul maxim cumulat pentru fişele A şi B este de 100 de puncte. Nu se acordă puncte din oficiu.
- Timpul de lucru efectiv este de 90 de minute: 15 minute pentru fişa A şi 75 de minute pentru fişa B.
- Fișierele pe care le veți prelucra, menționate mai jos, sunt furnizate în directorul examen, aflat pe Desktop. Ele vor fi salvate după fiecare prelucrare, în directorul indicat.

## <u>FIŞA B</u>

Accesul la rețeaua Internet NU este permis pentru rezolvarea cerințelor din această secțiune.

| Scrieţi pe foaia de examen răspunsul pentru fiecare cerință.       1.       Ordonați crescător următoarele valori care exprimă capacități de stocare a memoriei unui calculator: 1 Gigabyte (1 GB), 1 Megabyte (1 MB), 1 Terrabyte (1 TB). (2p)         2.       Scrieți două tipuri de adrese întâlnite în rețeaua Internet. (3p)         3.       Scrieți semnificația termenului World Wide Web, din punct de vedere informatic. (3p)         4.       Menționați efectul intrării calculatorului în starea de Repaus (Sleep). (3p)         5.       SUBIECTUL al III-lea (10 puncte)         Pentru fiecare item, scrieți pe foaia de examen litera corespunzătoare răspunsului corect.       1.         1.       Viteza de imprimare a unei imprimante se măsoară în: (2p)       (2p)         a.       biți pe secundă d. pagini pe minut       c. paragrafe pe secundă d. pagini pe minut         c.       pagini pe minut       (2p)         a.       detalii, cum ar fi dimensiunea b. detalii, cum ar fi data ultimei modificări       (2p)         a.       detalii, cum ar fi dimensiunea b. MortP c. FTP d. DNS (2p)       a.         4.       Programele rezidente ale sistemului de operare sunt încărcate în memoria internă: (2p)         a.       continuu, pe durata funcționări b. doar când calculatorul nu funcționează calculatorului       c.         c.       FTP d. DNS (2p)       a.         a.       placa de bază b. placa de rețea c. placa de sunet d. placa video <th><u>SUBI</u></th> <th>ECTUL al II - lea (10 puncte)</th>                                                                                                    | <u>SUBI</u>                                                                                | ECTUL al II - lea (10 puncte)                                                                                                    |  |
|----------------------------------------------------------------------------------------------------|--------------------------------------------------------------------------------------------|----------------------------------------------------------------------------------------------------|--|
| 1.       Ordonați crescător următoarele valori care exprimă capacități de stocare a memoriei unui calculator: 1 Gigabyte (1 GB), 1 Megabyte (1 MB), 1 Terrabyte (1 TB).       (2p)         2.       Scrieți două tipuri de adrese întâinite în rețeaua Internet.       (2p)         3.       Scrieți semnificația termenului World Wide Web, din punct de vedere informatic.       (3p)         4.       Menționați efectul intrării calculatorului în starea de Repaus (Sleep).       (3p)         Sublectul al III-lea       (10 puncte)         Pentru fiecare item, scrieți pe foaia de examen litera corespunzătoare răspunsului corect.       (2p)         a.       biți pe secundă       b. cuvinte pe minut       (2p)         a.       biți pe secundă       d. pagini pe minut       (2p)         a.       detalii, cum ar fi dimensiunea       b.       detalii, cum ar fi data ultimei modificări       (2p)         a.       detalii, cum ar fi dimensiunea       b.       detalii, cum ar fi data ultimei modificări       (2p)         a.       detalii, cum ar fi data ultimei seistemului de operare sun fincărcate în memoria internă:       (2p)         a.       netocol de rețea folosit pentru aplicația de poștă electronică este:       (2p)         a.       detalii, cum ar fi data ultimei modificări       (2p)         a.       continuu, pe durata funcționării       b. doar când calculatorul nu                                                                                                    | Scrieți pe foaia de examen răspunsul pentru fiecare cerință.                               |                                                                                                    |  |
| calculator: 1 Gigabyte (1 GB), 1 Megabyte (1 MB), 1 Terrabyte (1 TB). (2p)<br>2. Scrieți două tipuri de adrese întâlnite în rețeaua Internet. (2p)<br>3. Scrieți semnificația termenului World Wide Web, din punct de vedere informatic. (3p)<br>4. Menționați efectul intrării calculatorului în starea de Repaus (Sleep). (3p)<br>5. UBIECTUL al III - lea (10 puncte)<br>4. Viteza de imprimare a unei imprimante se măsoară în: (2p)<br>5. Dentru fișierele dintr-un folder, NU pot fi vizualizate în fereastra în care acesta este deschis:<br>5. detalii, cum ar fi dimensiunea b. detalii, cum ar fi data ultimei modificări<br>6. doar pictogramele, aliniate la grilă d. doar pictogramele și numele, sub formă de listă<br>7. Un protocol de rețea folosit pentru aplicația de operare sunt încărcate în memoria internă: (2p)<br>6. TELNET b. SMTP c. FTP d. DNS<br>4. Programele rezidente ale sistemului de operare sunt încărcate în memoria internă: (2p)<br>6. continuu, pe durata funcționării b. doar când calculatorul nu funcționează<br>6. calculatorului<br>6. la efectuarea unei copii de siguranță<br>7. Procesorul unui calculator în stare de funcționare este plasat pe dispozitivul: (2p)<br>6. Procesorul unui calculator în stare de funcționare este plasat pe dispozitivul: (2p)<br>6. Procesorul unui calculator în stare de funcționare, satfel încât dimensiunea fontului utizi<br>7. Beschideți fișierul comp_w.<br>7. Scrieți pe foaia de examen tipul orientării paginilor documentului. (1p)<br>6. Formatați doar primul cuvânt din primul paragraf, astfel încât înainte de aceasta să<br>rămână doar primul paragraf. (3p)<br>6. Mutați după imagine paragrafele corespunzătoare, astfel încât înainte de aceasta să<br>rămână doar primul paragraf. (3p)<br>6. Mutați după imagine paragrafele corespunzătoare, astfel încât înainte de aceasta să<br>rămână doar primul paragraf. (3p)<br>6. Mutați după imagine paragrafele corespunzătoare, astfel încât înainte de aceasta să<br>rămână doar primul paragraf. (3p)<br>6. Mutați după imagine paragrafele corespunzătoare, astfel încât înainte de aceasta să<br>rămână doar primul paragra | 1.                                                                                         | Ordonați crescător următoarele valori care exprimă capacități de stocare a memoriei unui                                                                                                    |  |
| <ol> <li>Scrieți două tipuri de adrese întâlnite în rețeaua Internet. (2p)</li> <li>Scrieți semnificația termenului Wozld Wide Web, din punct de vedere informatic. (3p)</li> <li>Menționați efectul intrării calculatorului în starea de Repaus (Sleep). (3p)</li> <li>SUBIECTUL al III - lea (10 puncte)</li> <li>Pentru fiecare item, scrieți pe foaia de examen litera corespunzătoare răspunsului corect.</li> <li>Viteza de imprimare a unei imprimante se măsoară în: (2p)</li> <li>a. biți pe secundă b. cuvinte pe minut</li> <li>pentru fișierele dintr-un folder, NU pot fi vizualizate în fereastra în care acesta este deschis: (2p)</li> <li>a. detalii, cum ar fi dimensiunea b. detalii, cum ar fi data ultimei modificări</li> <li>c. doar pictogramele, aliniate la grilă d. doar pictogramele și numele, sub formă de listă</li> <li>Un protocol de rețea folosit pentru aplicația de poștă electronică este: (2p)</li> <li>a. continuu, pe durata funcționării b. doar când calculatorul un funcționează calculatorului</li> <li>c. la instalarea sistemului de operare d. la efectuarea unei copii de siguranță (backup)</li> <li>Procesorul unui calculator în stare de funcționare este plasat pe dispozitivul: (2p)</li> <li>a. Scrieți pe foaia de examen tipul orientării paginilor documentului. (1p)</li> <li>Formatați doar primul cuvânt din primul paragraf, astfel încât înainte de aceasta să fie de 5 puncte. (3p)</li> <li>Mutați după imagine paragrafele corespunzătoare, astfel încât înainte de aceasta să rămână doar primul paragraf. (3p)</li> <li>d. Inserați la finalul documentului un tabel cu 100 de rânduri și două coloane. Completați cellule de pe primul rând cu valorile Digital, respectiv Lingvistic, și realizați stărili encesare ca acest rând să apară automat la începutul fiecărei pagini care conține tabelul. (5p)</li> <li>Modificați dimensiunea subsolului (footer) tuturor paginilor documentului la 4 cm (1.58").</li> </ol>                                                                                                    |                                                                                            | calculator: 1 Gigabyte (1 GB), 1 Megabyte (1 MB), 1 Terrabyte (1 TB). (2p)                                                                                                    |  |
| <ol> <li>Scrieți semnificația termenului world wide web, din punct de vedere informatic. (3p)</li> <li>Menționați efectul intrării calculatorului în starea de Repaus (Sleep). (3p)</li> <li>SUBIECTUL al III-lea (10 puncte)</li> <li>Pentru fiecare item, scrieți pe foaia de examen litera corespunzătoare răspunsului corect. (2p)         <ul> <li>biți pe secundă b. cuvinte pe minut</li> <li>paragrafe pe secundă d. pagini pe minut</li> </ul> </li> <li>Pentru fișierele dintr-un folder, NU pot fi vizualizate în fereastra în care acesta este deschis: (2p)         <ul> <li>a. detalii, cum ar fi dimensiunea b. detalii, cum ar fi data ultimei modificări</li> <li>c. doar pictogramele, aliniate la grilă d. doar pictogramele și numele, sub formă de listă</li> <li>Un protocol de rețea folosit pentru aplicația de poștă electruarea unei internă: (2p)</li></ul></li></ol>                                                                                                    | 2.                                                                                         | Scrieți două tipuri de adrese întâlnite în rețeaua Internet. (2p)                                                                                                    |  |
| <ul> <li>Menționați efectul intrării calculatorului în starea de Repaus (Sleep). (3p)</li> <li><u>SUBIECTUL al III - lea</u> (10 puncte)</li> <li>Pentru fiecare item, scrieți pe foaia de examen litera corespunzătoare răspunsului corect.</li> <li>Viteza de imprimare a unei imprimante se măsoară în: (2p)</li> <li>a. biți pe secundă b. cuvinte pe minut</li> <li>c. paragrafe pe secundă d. pagini pe minut</li> <li>Pentru fișierele dintr-un folder, NU pot fi vizualizate în fereastra în care acesta este deschis: (2p)</li> <li>a. detalii, cum ar fi dimensiunea b. detalii, cum ar fi data ultimei modificări</li> <li>c. doar pictogramele, aliniate la grilă d. doar pictogramele și numele, sub formă de listă</li> <li>Un protocol de rețea folosit pentru aplicația de poștă electronică este: (2p)</li> <li>a. TELNET b. SMTP c. FTP d. DNS</li> <li>Programele rezidente ale sistemului de operare sunt încărcate în memoria internă: (2p)</li> <li>a. continuu, pe durata funcționării b. doar când calculatorul nu funcționează calculatorului</li> <li>c. la instalarea sistemului de operare d. la efectuarea unei copii de siguranță (backup)</li> <li>Procesorul unui calculator în stare de funcționare este plasat pe dispozitivul: (2p)</li> <li>a. placa de bază b. placa de rețea c. placa de sunet d. placa video</li> <li>SUBIECTUL al IV - lea (70 de puncte)</li> <li>1. Deschideți fișierul comp_w.</li> <li>a. Scrieți pe foaia de examen tipul orientării paginilor documentului. (1p)</li> <li>b. Formatați doar primul cuvânt din primul paragraf, astfel încât îmensiunea fontului utilizat să fie de 5 puncte. (3p)</li> <li>c. Mutați după imagine paragrafele corespunzătoare, astfel încât înainte de aceasta să rămănă doar primul paragraf. (3p)</li> <li>d. Inserați la finalul documentului un tabel cu 100 de rânduri și două coloane. Completați celulele de pe primul rând cu valorile Digital, respectiv Lingvistic, și realizați setările necesare ca acest rând să apară automat la începutul fiecărei pagini care conține tabelul. (5p)</li> <li>e. Modificați dimensiune</li></ul>                                            | 3.                                                                                         | Scrieți semnificația termenului <b>World Wide Web</b> , din punct de vedere informatic. (3p)                                                                                                    |  |
| SUBJECTUL al III - Jea       (10 puncte)         Pentru fiecare item, scrieți pe foaia de examen litera corespunzătoare răspunsului corect.       1. Viteza de imprimare a unei imprimante se măsoară în:       (2p)         a. biți pe secundă       b. cuvinte pe minut       (2p)         a. biți pe secundă       d. pagini pe minut       (2p)         a. detalii, cum ar fi dimensiunea       b. detalii, cum ar fi data ultimei modificări       (2p)         a. detalii, cum ar fi dimensiunea       b. detalii, cum ar fi data ultimei modificări       (2p)         a. detalii, cum ar fi dimensiunea       b. detalii, cum ar fi data ultimei modificări       (2p)         a. detalii, cum ar fi dimensiunea       b. detalii, cum ar fi data ultimei modificări       (2p)         a. detalii, cum ar fi dimensiunea       b. detalii, cum ar fi data ultimei modificări       (2p)         a. detalii, cum ar fi dimensiunea       b. detalii, cum ar fi data ultimei modificări       (2p)         a. detalii, cum ar fi dimensiunea       b. SMTP       c. FTP       d. DNS         4. Programele rezidente ale sistemului de operare sunt încărcate în memoria internă:       (2p)         a. continuu, pe durata funcționării       b. doar când calculatorul nu funcționează       (2p)         a. la efectuarea unei copii de siguranță       (backup)       (2p)         5. Procesorul unui calculator în stare de funcționare este plasat                                                                                                    | 4.                                                                                         | Menționați efectul intrării calculatorului în starea de Repaus (Sleep). (3p)                                                                                                    |  |
| Pentru fiecare item, scrieți pe foaia de examen litera corespunzătoare răspunsului corect.       1. Viteza de imprimare a unei imprimante se măsoară în: (2p)         a. biți pe secundă       b. cuvinte pe minut         c. paragrafe pe secundă       d. pagini pe minut         2. Pentru fișierele dintr-un folder, NU pot fi vizualizate în fereastra în care acesta este deschis: (2p)         a. detalii, cum ar fi dimensiunea       b. detalii, cum ar fi data ultimei modificări         c. doar pictogramele, aliniate la grilă       d. doar pictogramele și numele, sub formă de listă         3. Un protocol de rețea folosit pentru aplicația de poștă electronică este: (2p)       a. TELNET         a. continuu, pe durata funcționării       b. doar când calculatorul nu funcționează calculatorului         c. la instalarea sistemului de operare       d. la efectuarea unei copii de siguranță (backup)         5. Procesorul unui calculator în stare de funcționare este plasat pe dispozitivul: (2p)       a. placa de bază       b. placa de rețea       c. placa de sunet       d. placa video         SUBIECTUL al IV - lea (70 de puncte)         1. Deschideți fișierul comp_w.       (3p)       d. Inserați doar primul paragraf. (3p)       (3p)         d. Inserați doar primul paragraf.       (3p)       (3p)         d. la efectuarea unei copile a ceeasta să rămână doar primul cuvânt din primul paragraf, astfel încât dimensiunea fontului utilizat să fie de 5 puncte. (3p)         d. la nefectua                                                                                                    | SUBI                                                                                       | ECTUL al III - lea (10 puncte)                                                                                                    |  |
| <ol> <li>Viteza de imprimare a unei imprimante se măsoară în: (2p)         <ul> <li>biți pe secundă</li> <li>b. cuvinte pe minut</li> <li>paragrafe pe secundă</li> <li>d. pagini pe minut</li> </ul> </li> <li>Pentru fișierele dintr-un folder, NU pot fi vizualizate în fereastra în care acesta este deschis: (2p)                 <ul> <li>detalii, cum ar fi dimensiunea</li> <li>b. detalii, cum ar fi data ultimei modificări</li> <li>c. doar pictogramele, aliniate la grilă</li> <li>d. doar pictogramele, sub formă de listă</li> <li>Un protocol de rețea folosit pentru aplicația de poștă electronică este: (2p)</li></ul></li></ol>                                                                                                    | Pentru fiecare item, scrieți pe foaia de examen litera corespunzătoare răspunsului corect. |                                                                                                    |  |
| <ul> <li>a. biţi pe secundă</li> <li>b. cuvinte pe minut</li> <li>c. paragrafe pe secundă</li> <li>d. pagini pe minut</li> <li>Pentru fișierele dintr-un folder, NU pot fi vizualizate în fereastra în care acesta este deschis: (2p)</li> <li>a. detalii, cum ar fi dimensiunea</li> <li>b. detalii, cum ar fi data ultimei modificări</li> <li>c. doar pictogramele, aliniate la grilă</li> <li>d. doar pictogramele și numele, sub formă de listă</li> <li>Un protocoi de rețea folosit pentru aplicația de poștă electronică este: (2p)</li> <li>a. TELNET</li> <li>b. SMTP</li> <li>c. FTP</li> <li>d. DNS</li> <li>Programele rezidente ale sistemului de operare sunt încărcate în memoria internă: (2p)</li> <li>a. continuu, pe durata funcționării</li> <li>b. doar când calculatorul nu funcționează calculatorului</li> <li>c. la instalarea sistemului de operare</li> <li>d. la efectuarea unei copii de siguranță (backup)</li> </ul> 5. Procesorul unui calculator în stare de funcționare este plasat pe dispozitivul: (2p) <ul> <li>a. placa de bază</li> <li>b. placa de rețea</li> <li>c. placa de sunet</li> <li>d. placa video</li> </ul> 5. Procesorul unui comp_w. <ul> <li>a. Scrieți pe foaia de examen tipul orientării paginilor documentului. (1p)</li> <li>b. Formatați doar primul paragraf. (3p)</li> <li>d. Inserați la finalul documentului un tabel cu 100 de rânduri și două coloane. Completați celulele de pe primul rând cu valorile Digital, respectiv Lingvistic, și realizați setările necesare ca acest rând să apară automat la începutul fiecărei pagini care conține tabelul. (5p) <ul> <li>e. Modificați dimensiunea subsolului (footer) tuturor paginilor documentului la 4 cm (1.58").</li> </ul></li></ul>                                                                                                    | 1.                                                                                         | Viteza de imprimare a unei imprimante se măsoară în: (2p)                                                                                                    |  |
| <ul> <li>c. paragrafe pe secundă</li> <li>d. pagini pe minut</li> <li>Pentru fişierele dintr-un folder, NU pot fi vizualizate în fereastra în care acesta este deschis: (2p)</li> <li>a. detalii, cum ar fi dimensiunea</li> <li>b. detalii, cum ar fi data ultimei modificări</li> <li>c. doar pictogramele, aliniate la grilă</li> <li>d. doar pictogramele și numele, sub formă de listă</li> <li>Un protocol de rețea folosit pentru aplicația de poștă electronică este: (2p)</li> <li>a. TELNET</li> <li>b. SMTP</li> <li>c. FTP</li> <li>d. DNS</li> <li>Programele rezidente ale sistemului de operare sunt încărcate în memoria internă: (2p)</li> <li>a. continuu, pe durata funcționării</li> <li>b. doar când calculatorul nu funcționează calculatorului</li> <li>c. la instalarea sistemului de operare</li> <li>d. la efectuarea unei copii de siguranță (backup)</li> <li>Procesorul unui calculator în stare de funcționare este plasat pe dispozitivul: (2p)</li> <li>a. placa de bază</li> <li>b. placa de rețea</li> <li>c. placa de sunet</li> <li>d. placa video</li> </ul> SUBIECTUL al IV - lea <ul> <li>(70 de puncte)</li> </ul> 1. Deschideți fişierul comp_w. <ul> <li>a. Scrieți pe foaia de examen tipul orientării paginilor documentului.</li> <li>(1p)</li> <li>b. Formatați doar primul cuvânt din primul paragraf, astfel încât dimensiunea fontului utilizat să fie de 5 puncte.</li> <li>(3p)</li> <li>d. Inserați la finalul documentului un tabel cu 100 de rânduri şi două coloane. Completați celulele de pe primul rând cu valorile Digital, respectiv Lingvistic, și realizați setările necesare ca acest rând să apară automat la începutul fiecărei pagini care conține tabelul.</li> <li>(5p)</li> <li>e. Modificați dimensiunea subsolului (footer) tuturor paginilor documentului la 4 cm (1.58").</li> </ul>                                                                                                    | а.                                                                                         | biți pe secundă <b>b.</b> cuvinte pe minut                                                                                                    |  |
| <ol> <li>Pentru fişierele dintr-un folder, NU pot fi vizualizate în fereastra în care acesta este deschis: (2p)         <ul> <li>detalii, cum ar fi dimensiunea</li> <li>detalii, cum ar fi dimensiunea</li> <li>detalii, cum ar fi data ultimei modificări</li> <li>doar pictogramele, aliniate la grilă</li> <li>doar pictogramele, sub formă de listă</li> <li>Un protocol de rețea folosit pentru aplicația de poștă electronică este: (2p)                 <ul> <li>TELNET</li> <li>SMTP</li> <li>FTP</li> <li>doar când calculatorul nu funcționează calculatorului</li> <li>ca instalarea sistemului de operare</li> <li>la efectuarea unei copii de siguranță (backup)</li> <li>Procesorul unui calculator în stare de funcționare este plasat pe dispozitivul: (2p)</li> <li>placa de bază</li> <li>placa de rețea</li> <li>continuu, pe forale e etea</li> <li>placa de bază</li> <li>placa de examen tipul orientării paginilor documentului. (1p)</li> <li>Formatați doar primul cuvânt din primul paragraf, astfel încât îmainte de aceasta să rămână doar primul paragraf. (3p)</li> <li>Inserați la finalul documentului un tabel cu 100 de rânduri şi două coloane. Completați celulele de pe primul rând cu valorile Digital, respectiv Lingvistic, şi realizați setările necesare ca acest rând să apară automat la începutul fiecărie pagini care conține tabelul. (5p)</li></ul></li></ul></li></ol>                                                                                                    | C.                                                                                         | paragrafe pe secundă d. pagini pe minut                                                                                                    |  |
| <ul> <li>(2p)</li> <li>a. detalii, cum ar fi dimensiunea</li> <li>b. detalii, cum ar fi data ultimei modificări</li> <li>c. doar pictogramele, aliniate la grilă</li> <li>d. doar pictogramele, si numele, sub formă de listă</li> <li>3. Un protocol de rețea folosit pentru aplicația de poștă electronică este:</li> <li>(2p)</li> <li>a. TELNET</li> <li>b. SMTP</li> <li>c. FTP</li> <li>d. DNS</li> </ul> 4. Programele rezidente ale sistemului de operare sunt încărcate în memoria internă: <ul> <li>(2p)</li> <li>a. continuu, pe durata funcționării</li> <li>b. doar când calculatorul nu funcționează calculatorului</li> <li>c. la instalarea sistemului de operare</li> <li>d. la efectuarea unei copii de siguranță (backup)</li> </ul> 5. Procesorul unui calculator în stare de funcționare este plasat pe dispozitivul: <ul> <li>(2p)</li> <li>a. placa de bază</li> <li>b. placa de rețea</li> <li>c. placa de sunet</li> <li>d. placa video</li> </ul> 5. Procesorul unui calculator în stare de funcționare este plasat pe dispozitivul: <ul> <li>(2p)</li> <li>a. Scrieți pe foaia de examen tipul orientării paginilor documentului.</li> <li>(1p)</li> <li>b. Formatați doar primul cuvânt din primul paragraf, astfel încât dimensiunea fontului utilizat să fie de 5 puncte.</li> <li>(3p)</li> <li>d. Inserați la finalul documentului un tabel cu 100 de rânduri și două coloane. Completați celulele de pe primul rând cu valorile Digital, respectiv Lingvistic, și realizați setările necesare ca acest rând să apară automat la începutul fiecărei pagini care conține tabelul. <ul> <li>(5p)</li> <li>e. Modificați dimensiunea subsolului (footer) tuturor paginilor documentului la 4 cm (1.58").</li> </ul></li></ul>                                                                                                    | 2.                                                                                         | Pentru fișierele dintr-un folder, NU pot fi vizualizate în fereastra în care acesta este deschis:                                                                                                    |  |
| <ul> <li>a. detalii, cum ar fi dimensiunea</li> <li>b. detalii, cum ar fi data ultimei modificări</li> <li>c. doar pictogramele, aliniate la grilă</li> <li>d. doar pictogramele și numele, sub formă de listă</li> <li>3. Un protocol de rețea folosit pentru aplicația de poștă electronică este: (2p)</li> <li>a. TELNET</li> <li>b. SMTP</li> <li>c. FTP</li> <li>d. DNS</li> </ul> 4. Programele rezidente ale sistemului de operare sunt încărcate în memoria internă: (2p) <ul> <li>a. continuu, pe durata funcționării</li> <li>b. doar când calculatorul nu funcționează calculatorului</li> <li>c. la instalarea sistemului de operare</li> <li>d. la efectuarea unei copii de siguranță (backup)</li> </ul> 5. Procesorul unui calculator în stare de funcționare este plasat pe dispozitivul: (2p) <ul> <li>a. placa de bază</li> <li>b. placa de rețea</li> <li>c. placa de sunet</li> <li>d. placa video</li> </ul> 5. BubleCTUL al IV - lea <ul> <li>(70 de puncte)</li> </ul> 1. Deschideți fişierul comp_w. <ul> <li>a. Scrieți pe foaia de examen tipul orientării paginilor documentului. (1p)</li> <li>b. Formatați doar primul cuvânt din primul paragraf, astfel încât dimensiunea fontului utilizat să fie de 5 puncte. (3p)</li> <li>c. Mutați după imagine paragrafele corespunzătoare, astfel încât înainte de aceasta să rămână doar primul paragraf. (3p)</li> <li>d. Inserați la finalul documentului un tabel cu 100 de rânduri şi două coloane. Completați celulele de pe primul rând cu valorile Digital, respectiv Lingvistic, și realizați setările necesare ca acest rând să apară automat la începutul fiecărei pagini care conține tabelul. (5p)</li> <li>e. Modificați dimensiunea subsolului (footer) tuturor paginilor documentului la 4 cm (1.58"). (3p)</li> </ul>                                                                                                    |                                                                                            | (2p)                                                                                                    |  |
| <ul> <li>c. doar pictogramele, aliniate la grilă d. doar pictogramele și numele, sub formă de listă</li> <li>3. Un protocol de rețea folosit pentru aplicația de poștă electronică este: (2p)</li> <li>a. TELNET b. SMTP c. FTP d. DNS</li> <li>4. Programele rezidente ale sistemului de operare sunt încărcate în memoria internă: (2p)</li> <li>a. continuu, pe durata funcționării b. doar când calculatorul nu funcționează calculatorului</li> <li>c. la instalarea sistemului de operare d. la efectuarea unei copii de siguranță (backup)</li> <li>5. Procesorul unui calculator în stare de funcționare este plasat pe dispozitivul: (2p)</li> <li>a. placa de bază b. placa de rețea c. placa de sunet d. placa video</li> <li>SUBIECTUL al IV - lea (70 de puncte)</li> <li>1. Deschideți fișierul comp_w.</li> <li>a. Scrieți pe foaia de examen tipul orientării paginilor documentului. (1p)</li> <li>b. Formatați doar primul cuvânt din primul paragraf, astfel încât înainte de aceasta să rămână doar primul paragraf. (3p)</li> <li>d. Inserați la finalul documentului un tabel cu 100 de rânduri și două coloane. Completați celulele de pe primul rând cu valorile Digital, respectiv Lingvistic, și realizați setările necesare ca acest rând să apară automat la începutul fiecărei pagini care conține tabelul.</li> <li>(5p)</li> <li>e. Modificați dimensiunea subsolului (footer) tuturor paginilor documentului la 4 cm (1.58"). (3p)</li> </ul>                                                                                                    | а.                                                                                         | detalii, cum ar fi dimensiunea <b>b.</b> detalii, cum ar fi data ultimei modificări                                                                                                    |  |
| <ul> <li>3. Un protocol de rețea folosit pentru aplicația de poștă electronică este: (2p) <ul> <li>a. TELNET</li> <li>b. SMTP</li> <li>c. FTP</li> <li>d. DNS</li> </ul> </li> <li>4. Programele rezidente ale sistemului de operare sunt încărcate în memoria internă: (2p) <ul> <li>a. continuu, pe durata funcționării</li> <li>b. doar când calculatorul nu funcționează calculatorului</li> <li>c. la instalarea sistemului de operare</li> <li>d. la efectuarea unei copii de siguranță (backup)</li> </ul> </li> <li>5. Procesorul unui calculator în stare de funcționare este plasat pe dispozitivul: (2p) <ul> <li>a. placa de bază</li> <li>b. placa de rețea</li> <li>c. placa de sunet</li> <li>d. placa video</li> </ul> </li> <li>5. BUBIECTUL al IV - lea <ul> <li>(70 de puncte)</li> </ul> </li> <li>1. Deschideți fișierul comp_w.</li> <li>a. Scrieți pe foaia de examen tipul orientării paginilor documentului. (1p)</li> <li>b. Formatați doar primul cuvânt din primul paragraf, astfel încât înainte de aceasta să rămână doar primul paragraf. (3p)</li> <li>c. Mutați la finalul documentului un tabel cu 100 de rânduri și două coloane. Completații celulele de pe primul rând cu valorile Digital, respectiv Lingvistic, și realizați seările necesare ca acest rând să apară automat la începutul fiecărei pagini care conține tabelul. (5p)</li> <li>e. Modificați dimensiunea subsolului (footer) tuturor paginilor documentului la 4 cm (1.58"). (3p)</li> </ul>                                                                                                    | C.                                                                                         | doar pictogramele, aliniate la grilă <b>d.</b> doar pictogramele și numele, sub formă de listă                                                                                                    |  |
| <ul> <li>a. TELNET b. SMTP c. FTP d. DNS</li> <li>4. Programele rezidente ale sistemului de operare sunt încărcate în memoria internă: (2p)</li> <li>a. continuu, pe durata funcționării b. doar când calculatorul nu funcționează calculatorului</li> <li>c. la instalarea sistemului de operare d. la efectuarea unei copii de siguranță (backup)</li> <li>5. Procesorul unui calculator în stare de funcționare este plasat pe dispozitivul: (2p)</li> <li>a. placa de bază b. placa de rețea c. placa de sunet d. placa video</li> <li>SUBIECTUL al IV - lea (70 de puncte)</li> <li>1. Deschideți fişierul comp_w.</li> <li>a. Scrieți pe foaia de examen tipul orientării paginilor documentului. (1p)</li> <li>b. Formatați doar primul cuvânt din primul paragraf, astfel încât dimensiunea fontului utilizat să fie de 5 puncte. (3p)</li> <li>c. Mutați după imagine paragrafele corespunzătoare, astfel încât înainte de aceasta să rămână doar primul paragraf. (3p)</li> <li>d. Inserați la finalul documentului un tabel cu 100 de rânduri şi două coloane. Completați celulele de pe primul rând cu valorile Digital, respectiv Lingvistic, şi realizați setările necesare ca acest rând să apară automat la începutul fiecărei pagini care conține tabelul. (5p)</li> <li>e. Modificați dimensiunea subsolului (footer) tuturor paginilor documentului la 4 cm (1.58"). (3p)</li> </ul>                                                                                                    | 3.                                                                                         | Un protocol de rețea folosit pentru aplicația de poștă electronică este: (2p)                                                                                                    |  |
| <ul> <li>4. Programele rezidente ale sistemului de operare sunt încărcate în memoria internă: (2p) <ul> <li>a. continuu, pe durata funcționării</li> <li>b. doar când calculatorul nu funcționează calculatorului</li> <li>c. la instalarea sistemului de operare</li> <li>d. la efectuarea unei copii de siguranță (backup)</li> </ul> </li> <li>5. Procesorul unui calculator în stare de funcționare este plasat pe dispozitivul: (2p) <ul> <li>a. placa de bază</li> <li>b. placa de rețea</li> <li>c. placa de sunet</li> <li>d. placa video</li> </ul> </li> <li>5. Procesorul unui calculator în stare de funcționare este plasat pe dispozitivul: (2p) <ul> <li>a. placa de bază</li> <li>b. placa de rețea</li> <li>c. placa de sunet</li> <li>d. placa video</li> </ul> </li> <li>5. Deschideți fişierul comp_w. <ul> <li>a. Scrieți pe foaia de examen tipul orientării paginilor documentului. (1p)</li> <li>b. Formatați doar primul cuvânt din primul paragraf, astfel încât dimensiunea fontului utilizat să fie de 5 puncte. (3p)</li> <li>c. Mutați după imagine paragrafele corespunzătoare, astfel încât înainte de aceasta să rămână doar primul paragraf. (3p)</li> <li>d. Inserați la finalul documentului un tabel cu 100 de rânduri și două coloane. Completați celulele de pe primul rând cu valorile Digita1, respectiv Lingvistic, și realizați setările necesare ca acest rând să apară automat la începutul fiecărei pagini care conține tabelul. (5p)</li> <li>e. Modificați dimensiunea subsolului (footer) tuturor paginilor documentului la 4 cm (1.58"). (3p)</li> </ul> </li> </ul>                                                                                                    | а.                                                                                         | TELNET b. SMTP c. FTP d. DNS                                                                                                    |  |
| <ul> <li>a. continuu, pe durata funcționării b. doar când calculatorul nu funcționează calculatorului</li> <li>c. la instalarea sistemului de operare d. la efectuarea unei copii de siguranță (backup)</li> <li>5. Procesorul unui calculator în stare de funcționare este plasat pe dispozitivul: (2p)</li> <li>a. placa de bază b. placa de rețea c. placa de sunet d. placa video</li> <li>SUBIECTUL al IV - lea (70 de puncte)</li> <li>1. Deschideți fişierul comp_w.</li> <li>a. Scrieți pe foaia de examen tipul orientării paginilor documentului. (1p)</li> <li>b. Formatați doar primul cuvânt din primul paragraf, astfel încât dimensiunea fontului utilizat să fie de 5 puncte. (3p)</li> <li>c. Mutați după imagine paragrafele corespunzătoare, astfel încât înainte de aceasta să rămână doar primul paragraf. (3p)</li> <li>d. Inserați la finalul documentului un tabel cu 100 de rânduri şi două coloane. Completați celulele de pe primul rând cu valorile Digital, respectiv Lingvistic, și realizați setările necesare ca acest rând să apară automat la începutul fiecărei pagini care conține tabelul. (5p)</li> <li>e. Modificați dimensiunea subsolului (footer) tuturor paginilor documentului la 4 cm (1.58"). (3p)</li> </ul>                                                                                                    | 4.                                                                                         | Programele rezidente ale sistemului de operare sunt încărcate în memoria internă: (2p)                                                                                                    |  |
| <ul> <li>calculatorului</li> <li>c. la instalarea sistemului de operare</li> <li>d. la efectuarea unei copii de siguranță<br/>(backup)</li> <li>5. Procesorul unui calculator în stare de funcționare este plasat pe dispozitivul: (2p)</li> <li>a. placa de bază</li> <li>b. placa de rețea</li> <li>c. placa de sunet</li> <li>d. placa video</li> <li>SUBIECTUL al IV - lea</li> <li>(70 de puncte)</li> <li>1. Deschideți fișierul comp_w.</li> <li>a. Scrieți pe foaia de examen tipul orientării paginilor documentului. (1p)</li> <li>b. Formatați doar primul cuvânt din primul paragraf, astfel încât dimensiunea fontului utilizat<br/>să fie de 5 puncte. (3p)</li> <li>c. Mutați după imagine paragrafele corespunzătoare, astfel încât înainte de aceasta să<br/>rămână doar primul paragraf. (3p)</li> <li>d. Inserați la finalul documentului un tabel cu 100 de rânduri și două coloane. Completați<br/>celulele de pe primul rând cu valorile Digital, respectiv Lingvistic, și realizați setările<br/>necesare ca acest rând să apară automat la începutul fiecărei pagini care conține tabelul.</li> <li>e. Modificați dimensiunea subsolului (footer) tuturor paginilor documentului la 4 cm (1.58").</li> </ul>                                                                                                    | а.                                                                                         | continuu, pe durata funcționării <b>b.</b> doar când calculatorul nu funcționează                                                                                                    |  |
| <ul> <li>c. la instalarea sistemului de operare</li> <li>d. la efectuarea unei copii de siguranță (backup)</li> <li>5. Procesorul unui calculator în stare de funcționare este plasat pe dispozitivul: (2p)</li> <li>a. placa de bază</li> <li>b. placa de rețea</li> <li>c. placa de sunet</li> <li>d. placa video</li> </ul> SUBIECTUL al IV - lea <ul> <li>(70 de puncte)</li> </ul> 1. Deschideți fişierul comp_w. <ul> <li>a. Scrieți pe foaia de examen tipul orientării paginilor documentului. (1p)</li> <li>b. Formatați doar primul cuvânt din primul paragraf, astfel încât dimensiunea fontului utilizat să fie de 5 puncte. (3p)</li> <li>c. Mutați după imagine paragrafele corespunzătoare, astfel încât înainte de aceasta să rămână doar primul paragraf. (3p)</li> <li>d. Inserați la finalul documentului un tabel cu 100 de rânduri şi două coloane. Completați celulele de pe primul rând cu valorile Digital, respectiv Lingvistic, și realizați setările necesare ca acest rând să apară automat la începutul fiecărei pagini care conține tabelul. (5p)</li> <li>e. Modificați dimensiunea subsolului (footer) tuturor paginilor documentului la 4 cm (1.58"). (3p)</li> </ul>                                                                                                    |                                                                                            | calculatorului                                                                                                    |  |
| <ul> <li>5. Procesorul unui calculator în stare de funcționare este plasat pe dispozitivul: (2p)</li> <li>a. placa de bază b. placa de rețea c. placa de sunet d. placa video</li> <li>SUBIECTUL al IV - lea (70 de puncte)</li> <li>1. Deschideți fișierul comp_w.</li> <li>a. Scrieți pe foaia de examen tipul orientării paginilor documentului. (1p)</li> <li>b. Formatați doar primul cuvânt din primul paragraf, astfel încât dimensiunea fontului utilizat să fie de 5 puncte. (3p)</li> <li>c. Mutați după imagine paragrafele corespunzătoare, astfel încât înainte de aceasta să rămână doar primul paragraf. (3p)</li> <li>d. Inserați la finalul documentului un tabel cu 100 de rânduri și două coloane. Completați celulele de pe primul rând cu valorile Digital, respectiv Lingvistic, și realizați setările necesare ca acest rând să apară automat la începutul fiecărei pagini care conține tabelul. (5p)</li> <li>e. Modificați dimensiunea subsolului (footer) tuturor paginilor documentului la 4 cm (1.58"). (3p)</li> </ul>                                                                                                    | C.                                                                                         | la instalarea sistemului de operare <b>d.</b> la efectuarea unei copii de siguranță (backup)                                                                                                    |  |
| <ul> <li>a. placa de bază</li> <li>b. placa de reţea</li> <li>c. placa de sunet</li> <li>d. placa video</li> </ul> SUBIECTUL al IV - lea <ul> <li>(70 de puncte)</li> </ul> 1. Deschideți fişierul comp_w. <ul> <li>a. Scrieți pe foaia de examen tipul orientării paginilor documentului.</li> <li>(1p)</li> <li>b. Formatați doar primul cuvânt din primul paragraf, astfel încât dimensiunea fontului utilizat să fie de 5 puncte.</li> <li>(3p)</li> <li>c. Mutați după imagine paragrafele corespunzătoare, astfel încât înainte de aceasta să rămână doar primul paragraf.</li> <li>(3p)</li> <li>d. Inserați la finalul documentului un tabel cu 100 de rânduri şi două coloane. Completați celulele de pe primul rând cu valorile Digital, respectiv Lingvistic, și realizați setările necesare ca acest rând să apară automat la începutul fiecărei pagini care conține tabelul.</li> <li>(5p)</li> <li>e. Modificați dimensiunea subsolului (footer) tuturor paginilor documentului la 4 cm (1.58").</li> </ul>                                                                                                    | 5.                                                                                         | Procesorul unui calculator în stare de functionare este plasat pe dispozitivul: (2p)                                                                                                    |  |
| SUBIECTUL al IV - lea       (70 de puncte)         1. Deschideţi fişierul comp_w.       a. Scrieţi pe foaia de examen tipul orientării paginilor documentului.       (1p)         b. Formataţi doar primul cuvânt din primul paragraf, astfel încât dimensiunea fontului utilizat să fie de 5 puncte.       (3p)         c. Mutaţi după imagine paragrafele corespunzătoare, astfel încât înainte de aceasta să rămână doar primul paragraf.       (3p)         d. Inseraţi la finalul documentului un tabel cu 100 de rânduri şi două coloane. Completaţi celulele de pe primul rând cu valorile Digital, respectiv Lingvistic, și realizați setările necesare ca acest rând să apară automat la începutul fiecărei pagini care conține tabelul.       (5p)         e. Modificați dimensiunea subsolului (footer) tuturor paginilor documentului la 4 cm (1.58").       (3p)                                                                                                    | a.                                                                                         | placa de bază <b>b.</b> placa de retea <b>c.</b> placa de sunet <b>d.</b> placa video                                                                                                    |  |
| SUBIECTUL al IV - lea       (70 de puncte)         1. Deschideți fișierul comp_w.       a. Scrieți pe foaia de examen tipul orientării paginilor documentului.       (1p)         b. Formatați doar primul cuvânt din primul paragraf, astfel încât dimensiunea fontului utilizat să fie de 5 puncte.       (3p)         c. Mutați după imagine paragrafele corespunzătoare, astfel încât înainte de aceasta să rămână doar primul paragraf.       (3p)         d. Inserați la finalul documentului un tabel cu 100 de rânduri și două coloane. Completați celulele de pe primul rând cu valorile Digital, respectiv Lingvistic, și realizați setările necesare ca acest rând să apară automat la începutul fiecărei pagini care conține tabelul.       (5p)         e. Modificați dimensiunea subsolului (footer) tuturor paginilor documentului la 4 cm (1.58").       (3p)                                                                                                    |                                                                                            | periodia periodia per |  |
| <ol> <li>Deschideţi fişierul comp_w.</li> <li>Scrieţi pe foaia de examen tipul orientării paginilor documentului. (1p)</li> <li>Formataţi doar primul cuvânt din primul paragraf, astfel încât dimensiunea fontului utilizat să fie de 5 puncte. (3p)</li> <li>Mutaţi după imagine paragrafele corespunzătoare, astfel încât înainte de aceasta să rămână doar primul paragraf. (3p)</li> <li>Inseraţi la finalul documentului un tabel cu 100 de rânduri şi două coloane. Completaţi celulele de pe primul rând cu valorile Digital, respectiv Lingvistic, şi realizaţi setările necesare ca acest rând să apară automat la începutul fiecărei pagini care conține tabelul. (5p)</li> <li>Modificaţi dimensiunea subsolului (footer) tuturor paginilor documentului la 4 cm (1.58"). (3p)</li> </ol>                                                                                                    | <u>SUBI</u>                                                                                | ECTUL al IV - lea (70 de puncte)                                                                                                    |  |
| <ul> <li>a. Scrieți pe foaia de examen tipul orientării paginilor documentului. (1p)</li> <li>b. Formatați doar primul cuvânt din primul paragraf, astfel încât dimensiunea fontului utilizat să fie de 5 puncte. (3p)</li> <li>c. Mutați după imagine paragrafele corespunzătoare, astfel încât înainte de aceasta să rămână doar primul paragraf. (3p)</li> <li>d. Inserați la finalul documentului un tabel cu 100 de rânduri şi două coloane. Completați celulele de pe primul rând cu valorile Digital, respectiv Lingvistic, și realizați setările necesare ca acest rând să apară automat la începutul fiecărei pagini care conține tabelul. (5p)</li> <li>e. Modificați dimensiunea subsolului (footer) tuturor paginilor documentului la 4 cm (1.58"). (3p)</li> </ul>                                                                                                    | 1.                                                                                         | Deschideți fișierul comp_w.                                                                                                    |  |
| <ul> <li>b. Formatați doar primul cuvânt din primul paragraf, astfel încât dimensiunea fontului utilizat să fie de 5 puncte. (3p)</li> <li>c. Mutați după imagine paragrafele corespunzătoare, astfel încât înainte de aceasta să rămână doar primul paragraf. (3p)</li> <li>d. Inserați la finalul documentului un tabel cu 100 de rânduri şi două coloane. Completați celulele de pe primul rând cu valorile Digital, respectiv Lingvistic, și realizați setările necesare ca acest rând să apară automat la începutul fiecărei pagini care conține tabelul. (5p)</li> <li>e. Modificați dimensiunea subsolului (footer) tuturor paginilor documentului la 4 cm (1.58"). (3p)</li> </ul>                                                                                                    | а.                                                                                         | Scrieți pe foaia de examen tipul orientării paginilor documentului. (1p)                                                                                                    |  |
| <ul> <li>să fie de 5 puncte. (3p)</li> <li>c. Mutați după imagine paragrafele corespunzătoare, astfel încât înainte de aceasta să rămână doar primul paragraf. (3p)</li> <li>d. Inserați la finalul documentului un tabel cu 100 de rânduri și două coloane. Completați celulele de pe primul rând cu valorile Digital, respectiv Lingvistic, și realizați setările necesare ca acest rând să apară automat la începutul fiecărei pagini care conține tabelul. (5p)</li> <li>e. Modificați dimensiunea subsolului (footer) tuturor paginilor documentului la 4 cm (1.58"). (3p)</li> </ul>                                                                                                    | b.                                                                                         | Formatați doar primul cuvânt din primul paragraf, astfel încât dimensiunea fontului utilizat                                                                                                    |  |
| <ul> <li>c. Mutați după imagine paragrafele corespunzătoare, astfel încât înainte de aceasta să rămână doar primul paragraf. (3p)</li> <li>d. Inserați la finalul documentului un tabel cu 100 de rânduri şi două coloane. Completați celulele de pe primul rând cu valorile Digital, respectiv Lingvistic, și realizați setările necesare ca acest rând să apară automat la începutul fiecărei pagini care conține tabelul. (5p)</li> <li>e. Modificați dimensiunea subsolului (footer) tuturor paginilor documentului la 4 cm (1.58"). (3p)</li> </ul>                                                                                                    |                                                                                            | să fie de 5 puncte. (3p)                                                                                                    |  |
| <ul> <li>rămână doar primul paragraf. (3p)</li> <li>d. Inseraţi la finalul documentului un tabel cu 100 de rânduri şi două coloane. Completaţi celulele de pe primul rând cu valorile Digital, respectiv Lingvistic, şi realizaţi setările necesare ca acest rând să apară automat la începutul fiecărei pagini care conține tabelul. (5p)</li> <li>e. Modificaţi dimensiunea subsolului (footer) tuturor paginilor documentului la 4 cm (1.58"). (3p)</li> </ul>                                                                                                    | c.                                                                                         | Mutați după imagine paragrafele corespunzătoare, astfel încât înainte de aceasta să                                                                                                    |  |
| <ul> <li>d. Inseraţi la finalul documentului un tabel cu 100 de rânduri şi două coloane. Completaţi celulele de pe primul rând cu valorile Digital, respectiv Lingvistic, şi realizaţi setările necesare ca acest rând să apară automat la începutul fiecărei pagini care conține tabelul. (5p)</li> <li>e. Modificaţi dimensiunea subsolului (footer) tuturor paginilor documentului la 4 cm (1.58"). (3p)</li> </ul>                                                                                                    |                                                                                            | rămână doar primul paragraf. (3p)                                                                                                    |  |
| celulele de pe primul rând cu valorile Digital, respectiv Lingvistic, și realizați setările<br>necesare ca acest rând să apară automat la începutul fiecărei pagini care conține tabelul.<br>(5p)<br>e. Modificați dimensiunea subsolului (footer) tuturor paginilor documentului la 4 cm (1.58").<br>(3p)                                                                                                    | d.                                                                                         | Inserați la finalul documentului un tabel cu 100 de rânduri și două coloane. Completați                                                                                                    |  |
| necesare ca acest rând să apară automat la începutul fiecărei pagini care conține tabelul.<br>(5p)<br>e. Modificați dimensiunea subsolului (footer) tuturor paginilor documentului la 4 cm (1.58").<br>(3p)                                                                                                    |                                                                                            | celulele de pe primul rând cu valorile Digital, respectiv Lingvistic, și realizați setările                                                                                                    |  |
| (5p)<br>e. Modificați dimensiunea subsolului (footer) tuturor paginilor documentului la 4 cm (1.58″).<br>(3p)                                                                                                    |                                                                                            | necesare ca acest rând să apară automat la începutul fiecărei pagini care contine tabelul.                                                                                                    |  |
| e. Modificați dimensiunea subsolului (footer) tuturor paginilor documentului la 4 cm (1.58").<br>(3p)                                                                                                    |                                                                                            | (50)                                                                                                    |  |
| ( <b>3</b> p)                                                                                                    | e.                                                                                         | Modificați dimensiunea subsolului (footer) tuturor paginilor documentului la 4 cm (1.58").                                                                                                    |  |
| · · ·                                                                                                    |                                                                                            | ( <b>3</b> p)                                                                                                    |  |

- 2. Deschideți fișierul comp\_p.
- a. Scrieți pe foaia de examen primul cuvânt din caseta text aflată în partea de sus a primului diapozitiv (slide). (1p)
- b. Formatați caseta text aflată în partea de mijloc a primului diapozitiv (slide), astfel încât să aibă borduri trasate cu linie întreruptă.
   (3p)
- c. Formatați primul paragraf din caseta text aflată în partea de jos a celui de al doilea diapozitiv (slide), astfel încât spațierea dintre rândurile sale să fie de tip Dublu (Double). (3p)
- d. Ștergeți imaginea din cel de al doilea diapozitiv (slide).
- e. Aplicați o animație de tip săritură (Bounce), care să se repete de 5 ori, la nivelul tuturor paragrafelor din caseta text aflată în partea de jos a celui de al treilea diapozitiv (slide). (5p)
- **3.** Deschideți fișierul comp\_x.
- a. Scrieți pe foaia de examen numărul de foi de calcul (sheet) ale registrului. (1p)
- b. Stabiliți un fundal de culoare galbenă pentru grupul de celule A10:D15 din foaia de calcul (sheet) Document de lucru. (3p)
- c. În celula C5 a foii de calcul (sheet) Document de lucru introduceți o formulă care să calculeze automat media aritmetică a valorilor din celulele C2 și C3. (3p)
- d. Aplicați setarea de potrivire prin reducere (Shrink to fit) numai pentru coloana D a foii de calcul (sheet) Document de lucru, astfel încât, fără a modifica dimensiunea celulelor sau conținutul textului, acesta să fie vizibil în întregime. (3p)
- e. În foaia de calcul (sheet) Foaie2 (Sheet2) inserati o reprezentare grafică (organigramă) având continutul alăturat, structura şi utilizând diacritice. Alegeți pentru forme culorile de fond roşu, galben si verde, corespunzător nivelului pe care sunt situate în cadrul diagramei. (5p)

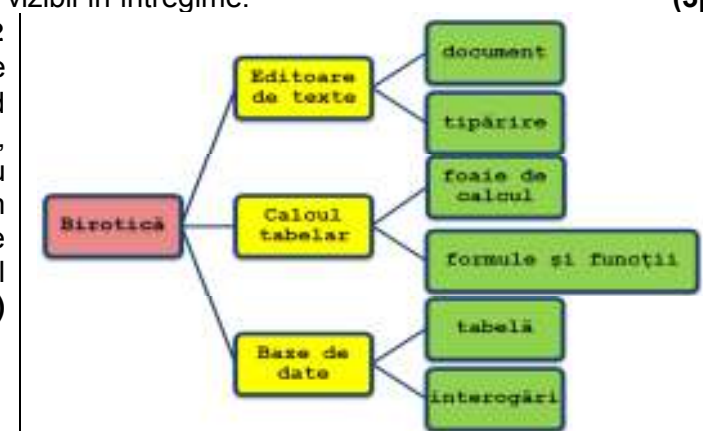

- 4. Deschideți fișierul comp\_h.
- a. Precizați, pe foaia de examen, dacă pagina web are sau nu titlu.
- b. Formatați primul paragraf din pagina web, astfel încât să fie aliniat centrat pe orizontală.(3p)
- c. Adăugați la finalul paginii web o linie orizontală, de culoare verde.
- 5. Deschideți fișierul comp\_a.
- a. Scrieți pe foaia de examen numărul câmpurilor din tabela comp\_t. (1p)
- b. Ştergeți din baza de date interogarea (query) comp\_q.
- c. Realizați un formular cu numele comp\_f, în care să fie prezente primele două câmpuri din tabela comp\_t. Formatați formularul, astfel încât să aibă un aspect de tip Foaie de date (Datasheet).
   (3p)
- 6. Deschideți directorul (folder) examen.
- a. Extrageți din arhiva comp\_v toate fișierele conținute, salvându-le în directorul (folder) examen. (3p)
- b. În directorul (folder) examen creați o comandă rapidă (shortcut) către el însuși. (3p)
- c. Deschideți în câte o fereastră trei aplicații diferite, accesorii ale sistemului de operare. Redimensionați aceste ferestre, astfel încât ele să nu se suprapună, și realizați o captură de ecran (Print Screen) în care să fie vizibil rezultatul acestei operații. Salvați imaginea obținută în format PNG, sub numele redim2016.png, în directorul (folder) examen. (5p)

(3p)

(1p)

(3p)

(3p)